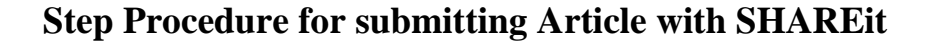

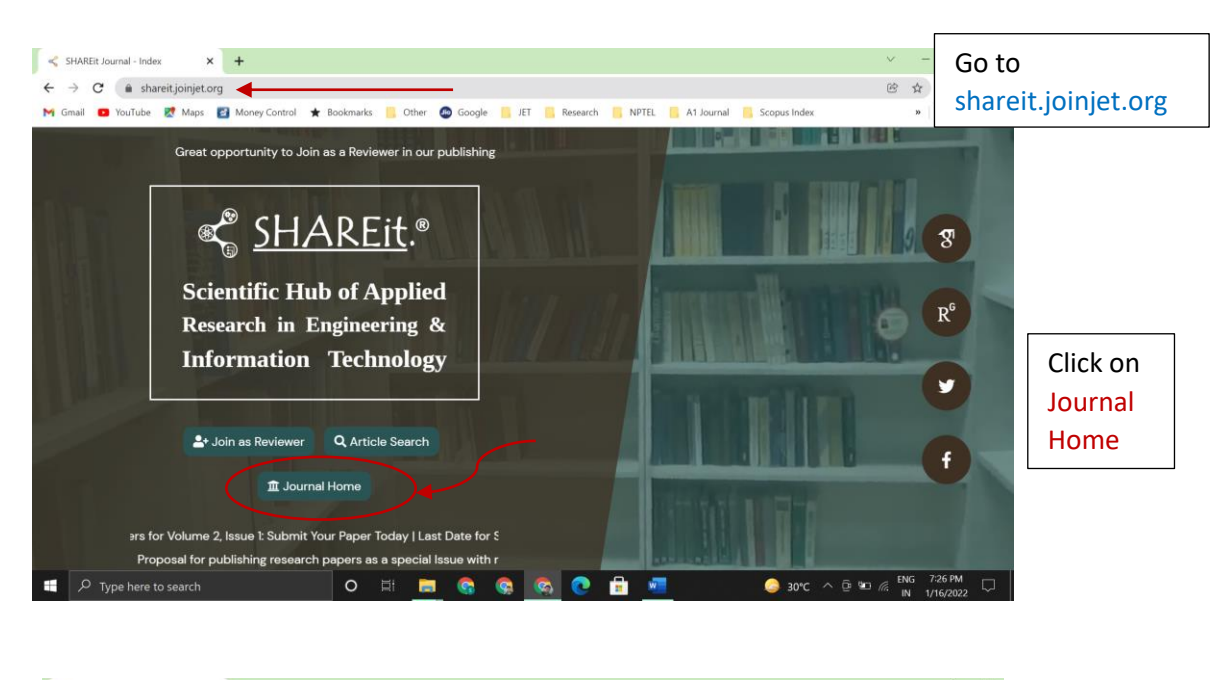

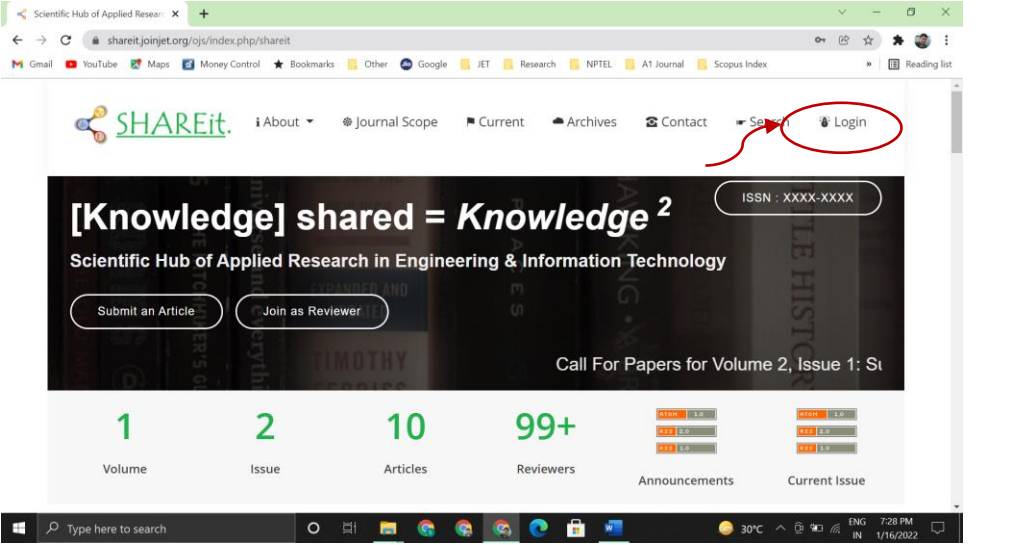

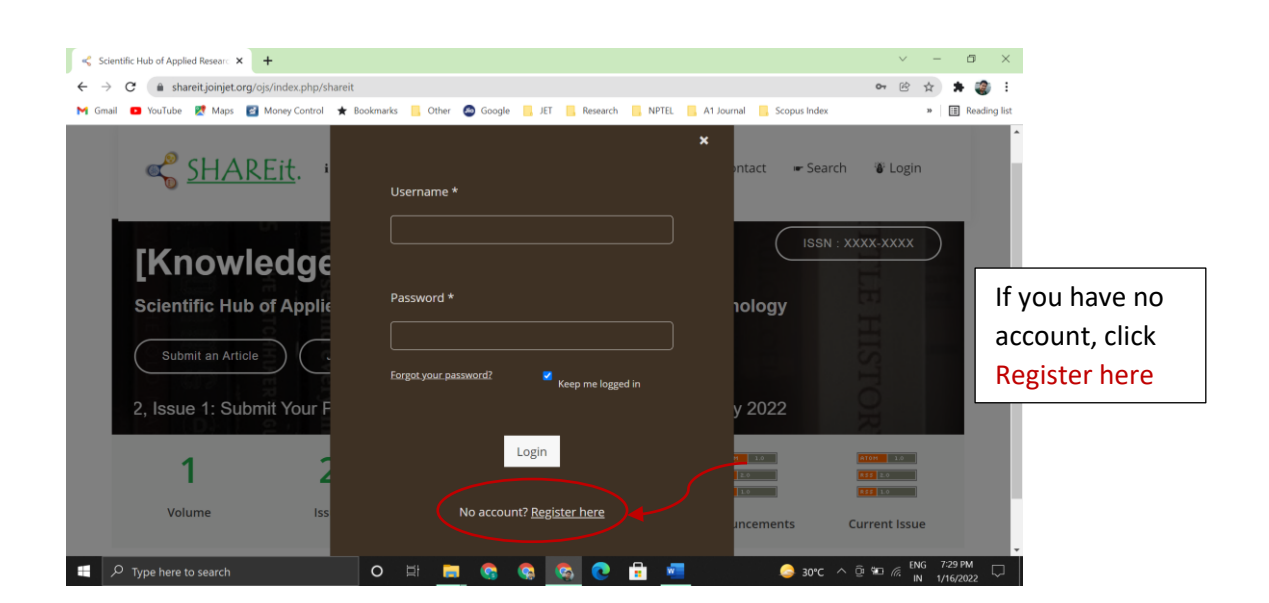

## Step Procedure for submitting Article with SHAREit

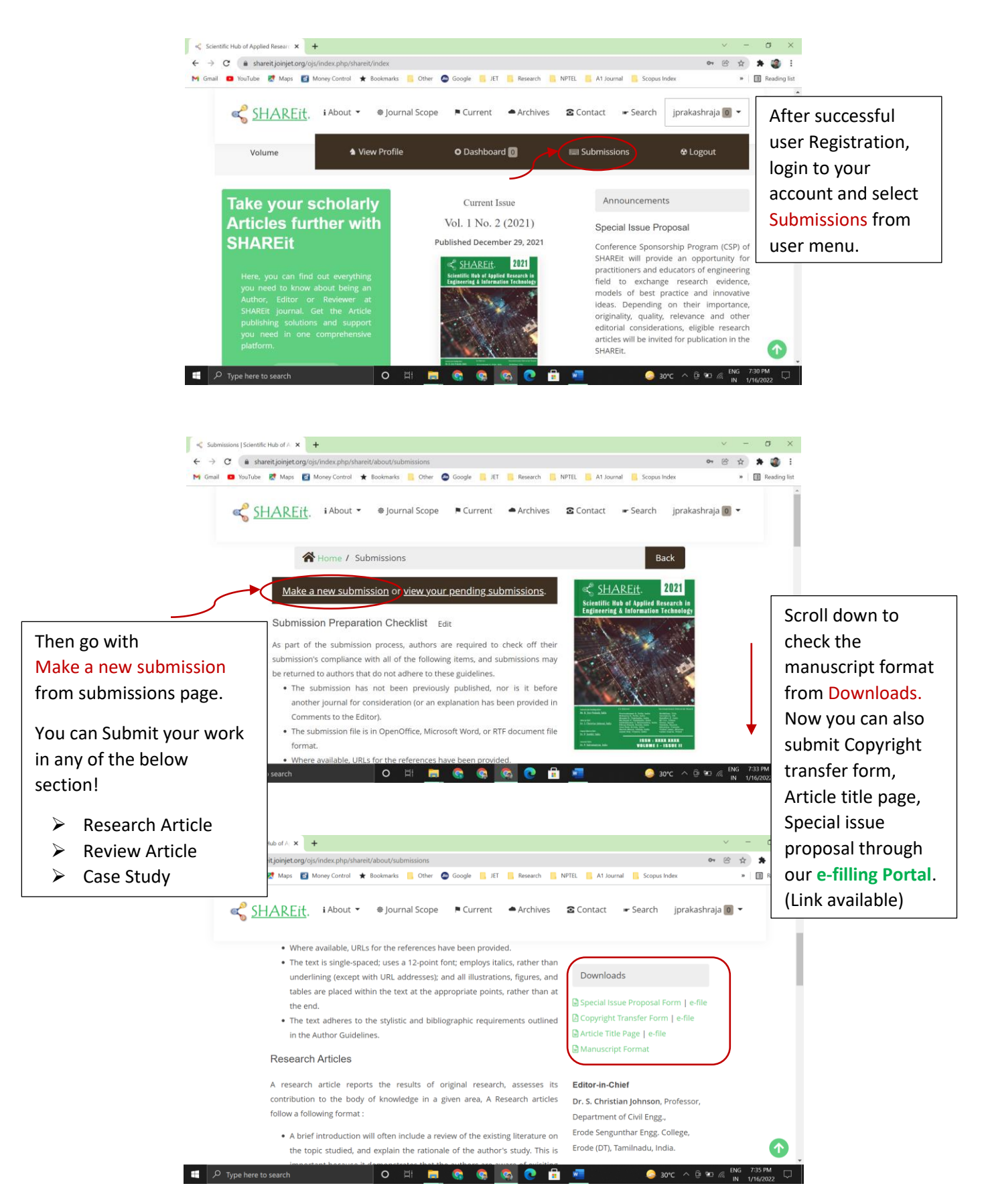

## Step Procedure for submitting Article with SHAREit

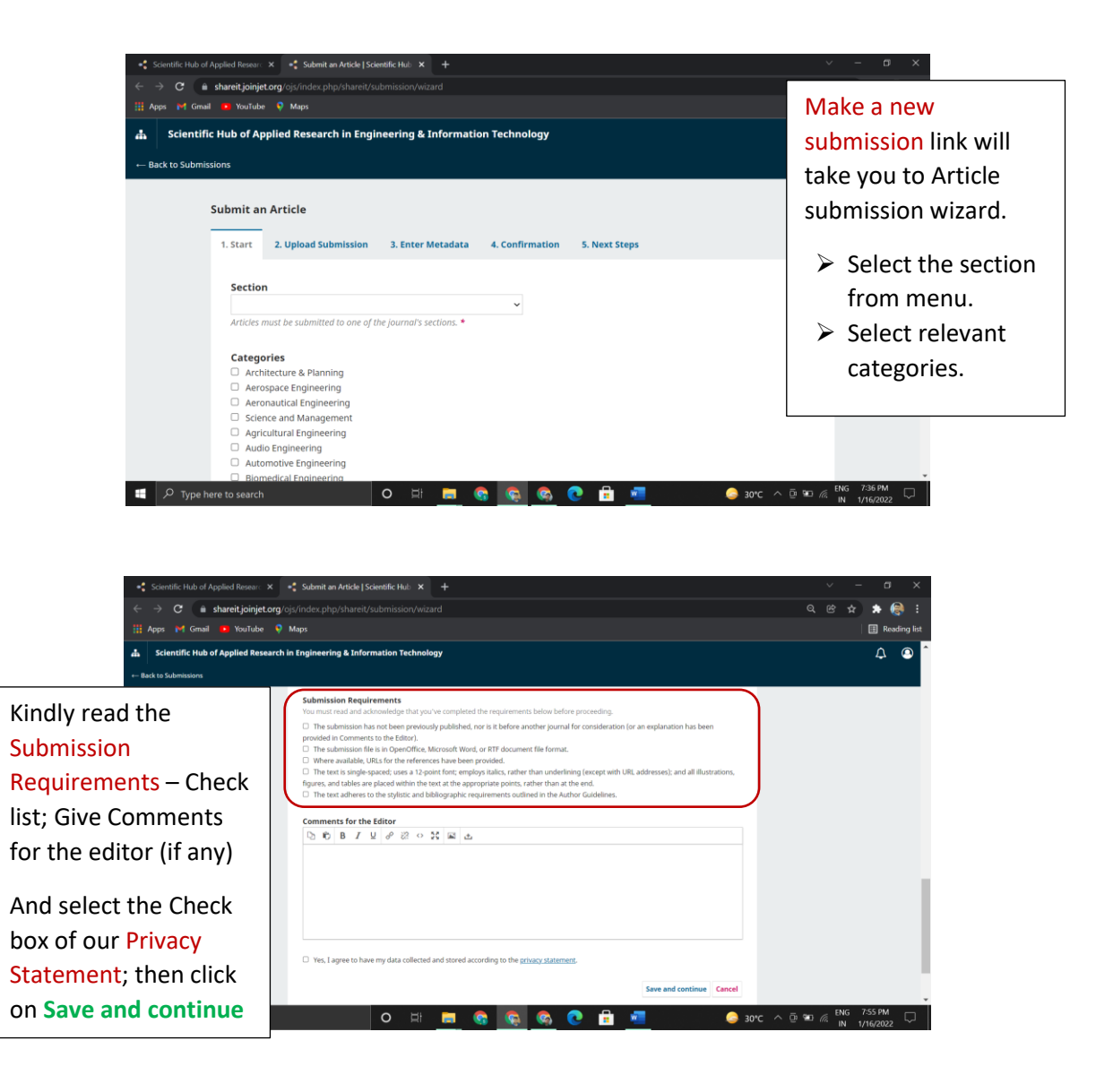

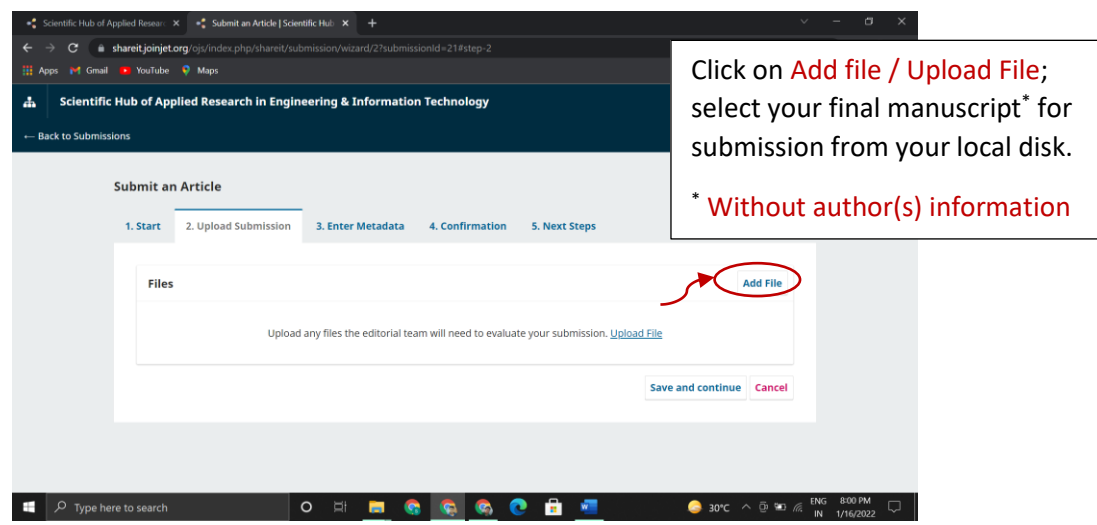

## Step Procedure for submitting Article with SHAREit

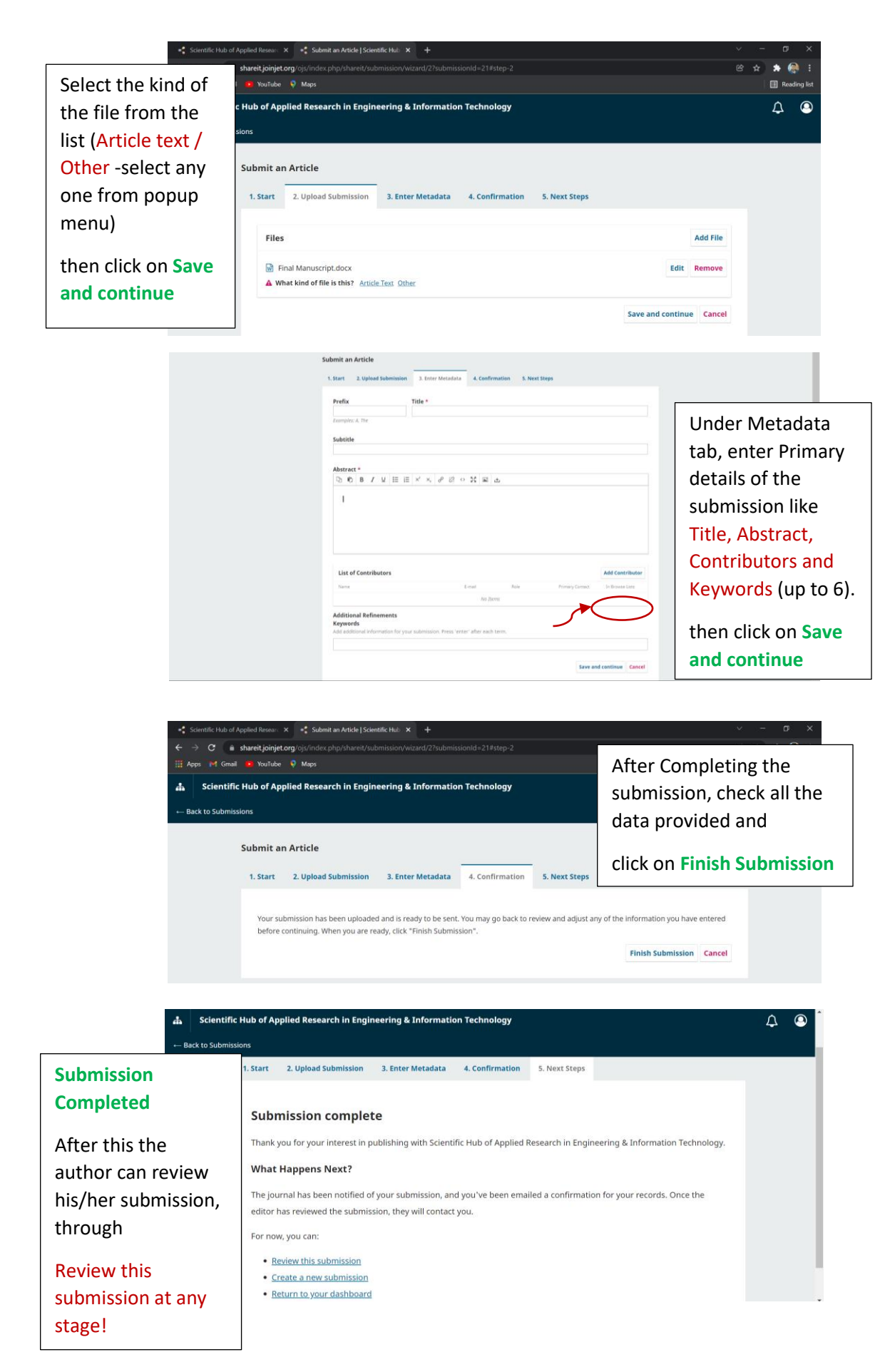